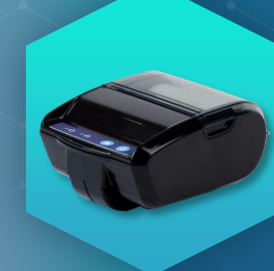

## РУКОВОДСТВО Штрих-нано-ф

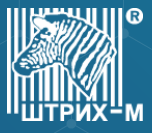

#### ЭКСПЛУАТАЦИОННЫЕ ОГРАНИЧЕНИЯ

ШТРИХ-НАНО-Ф предназначена для работы при температуре от минус 10°С до плюс 45°С. Нарушение указанных условий может привести к выходу ККТ из строя.

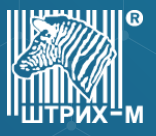

#### КОНСТРУКЦИЯ

Корпус ККТ ШТРИХ-НАНО-Ф состоит из следующих частей:

- 1. Крышка отсека бумаги.
- 2. Индикатор ошибок (красный).
- Индикатор состояния питания (зеленый).
- 4. Кнопка промотки бумаги
- 5. Кнопка Вкл/Выкл.
- 6. Разъем micro USB.
- 7. Внутренний отсек ККТ.
- 8. Съемный держатель на ремень
- 9. Силиконовые ножки

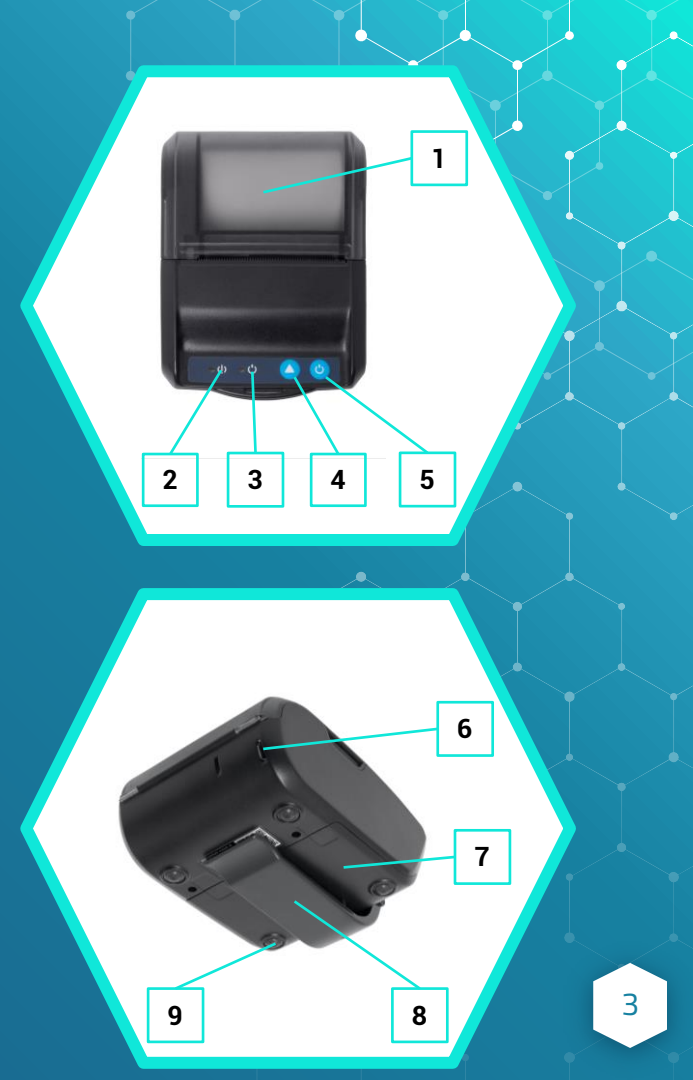

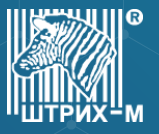

#### ВНУТРЕННИЙ ОТСЕК

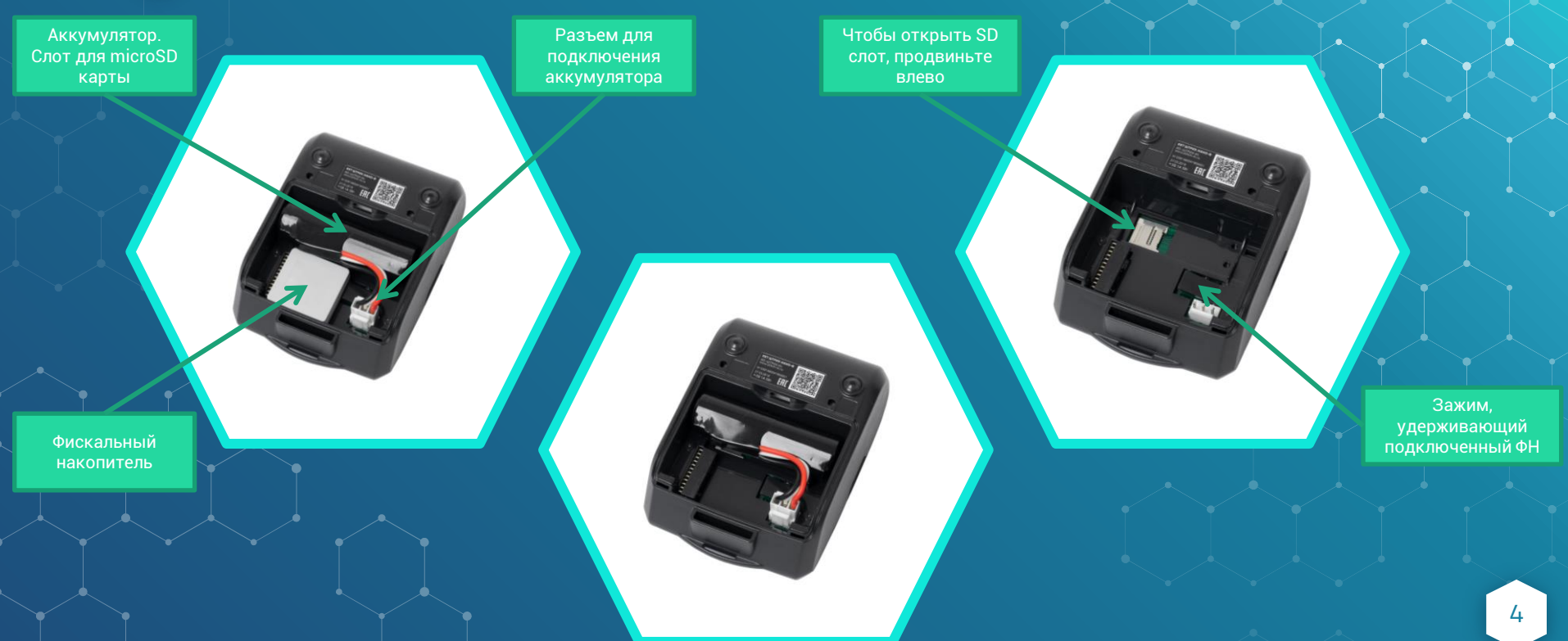

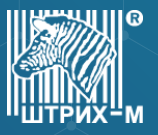

#### УСТАНОВКА И ЗАМЕНА ФН

Фискальный накопитель помешен внутри корпуса ККТ во внутреннем отсеке ККТ.

- 1. Выполните операцию по закрытию ФН;
- 2. Выключите ККТ;
- Снимите держатель на ремень, для этого сожмите его у основания и потяните на себя (см. Рисунок 1);
- 4. Снимите крышку внутреннего отсека ККТ, нажмите на неё в районе стрелки и сдвиньте вперед (см. Рисунок 2).
- Нажмите на зажим удерживаюший ФН и сдвиньте
  ФН влево, тем самым отсоединив его от разъема;
- 6. Подсоедините новый ФН к разъему;.
- 7. Установите крышку и держатель.

ВАЖНО!

Замена исправного ФН может быть произведена только после получения отчета о закрытии фискального накопителя.

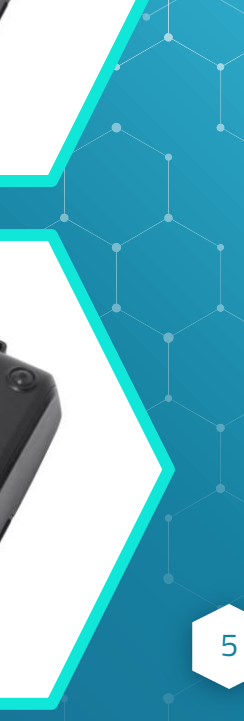

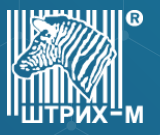

#### ЗАПРАВКА БУМАГИ

Принтер использует рулоны термобумаги с шириной печати 57 мм и диаметром рулона до 42 мм.

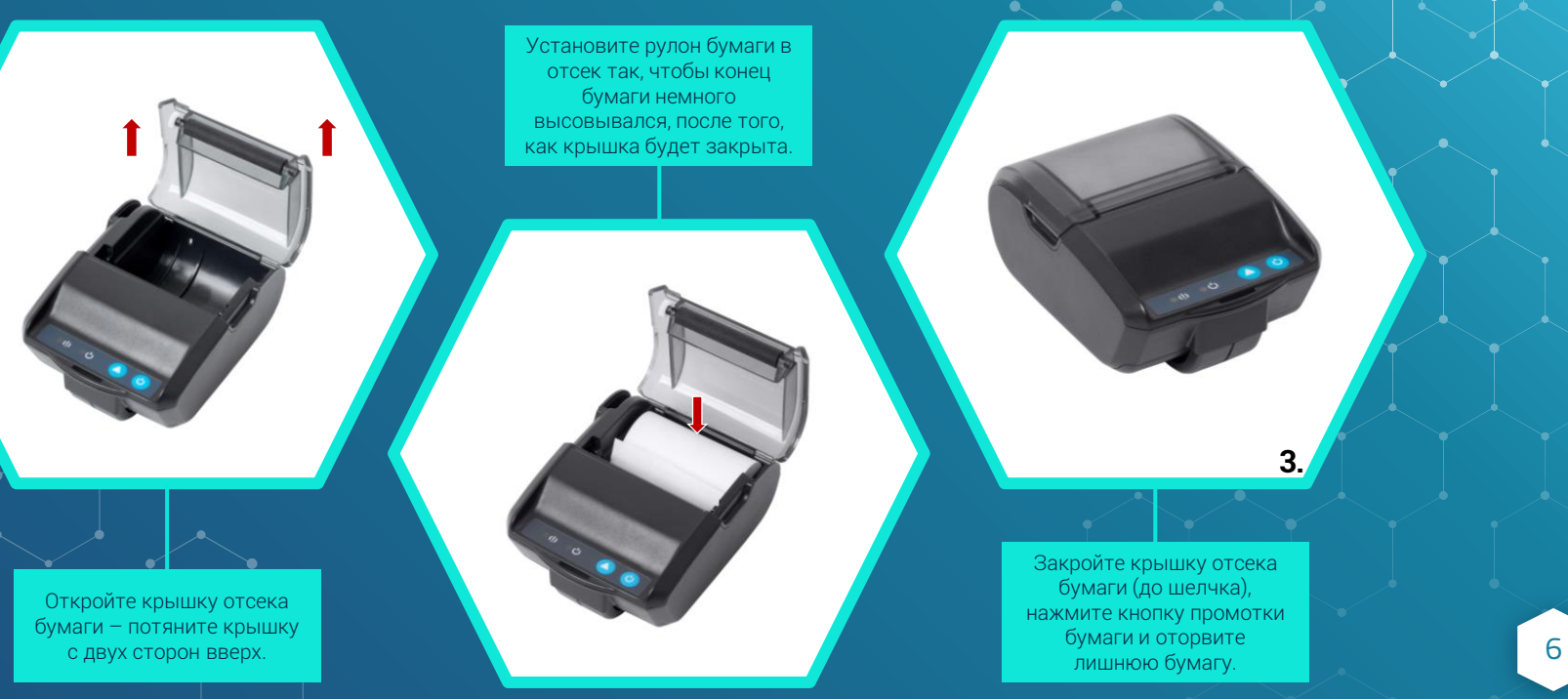

6

УСТАНОВКА БУМАГИ

НЕПРАВИЛЬНО

ПРАВИЛЬНО

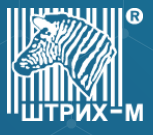

#### ПИТАНИЕ ККТ

- Питание ККТ осушествляется от встроенной аккумуляторной батареи с номинальным напряжением 3,7 В и номинальной емкостью 2600 мА·ч.
- Зарядка аккумуляторной батареи производится через micro-USB разъем. Допустимо использовать сетевой адаптер от сети переменного тока частотой 50-60 Гц, напряжением 220-240 В. Выходные параметры сетевого адаптера: напряжение 5 В; ток 1 А, максимальная потребляемая мошность адаптера не более 5 Вт. При зарядке от ПК максимальный ток заряда аккумулятора равен 0,5 А.
- При низком уровне заряда аккумулятора (ниже 15% емкости аккумулятора) начнет мигать красный индикатор. При критическом уровне заряда, частота мигания увеличится, ККТ автоматически выключится сразу после завершения выполнения какой-либо операции.

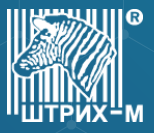

#### ПАНЕЛЬ УПРАВЛЕНИЯ И ИНДИКАЦИИ

| Работа индикаторов                               |     | Значение                                                                                      |  |
|--------------------------------------------------|-----|-----------------------------------------------------------------------------------------------|--|
| Мигает индикатор питания                         |     | Устройство загружается, идет<br>зарядка устройства.                                           |  |
| Индикатор питания горит<br>постоянно             |     | Устройство включено. Устройство<br>заряжено полностью.                                        |  |
| Индикатор ошибок горит<br>постоянно              |     | Произошла ошибка ПО / перегрев<br>принтера / замятие или отсутствие<br>бумаги.                |  |
| Мигает индикатор ошибок                          | ○↔● | Батарея скоро разрядится (чем<br>выше частота мигания, тем ближе<br>к выключению устройства). |  |
| Попеременно мигает индикатор<br>ошибок и питания |     | Устройство переведено в<br>состояние сопряжения по<br>Bluetooth.                              |  |

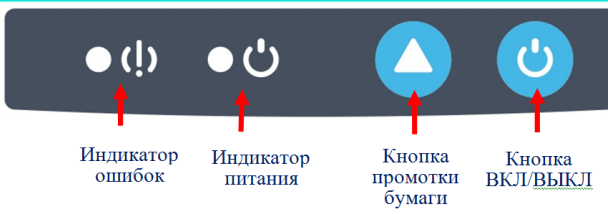

### С ПОРТИКА

#### включение и тестовый прогон

- Нажатие на кнопку ВКЛ/ВЫКЛ приведет к запуску ККТ. Касса без выполнения команд будет работать в течение 10 минут, а затем автоматически выключится (время простоя можно настроить в таблицах)
- Для перехода в режим тестового прогона и печати информационного чека необходимо сразу после включения ККТ нажать и удерживать кнопку промотки бумаги до начала печати. Для выхода из режима тестового прогона нажмите на кнопку промотки еше раз, будет напечатан заключительный информационный чек.
- Включенным по умолчанию интерфейсом является WI-FI. При его активности в чеках тестового прогона будет распечатываться QR-код с данными по подключению.
- Все ошибки будут сопровождаться звуковым сигналом.
- Одновременное нажатие и удерживание в нажатом состоянии в течении 10 секунд кнопок включения и промотки приведет к аппаратной перезагрузке ККТ.

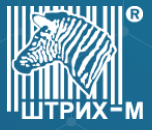

#### ПОДКЛЮЧЕНИЕ К РАБОЧЕМУ МЕСТУ

- Подключение к рабочему месту можно выполнить как при помоши редактирования таблиц (для этого смотрите документ «Руководство по эксплуатации ККТ «ШТРИХ-НАНО-Ф»»), так и напрямую взаимодействуя с кнопками ККТ.
- При подключении по WI-FI за отправку документов в ОФД отвечает ККТ.
- Если используется подключение по Bluetooth или USB, за отправку данных отвечает кассовое ПО.

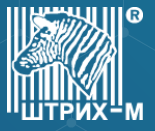

Подключение по WI-FI

Данный интерфейс включен по умолчанию. Чтобы подключиться к ККТ, распечатайте чек тестового прогона (сразу после включения ККТ зажмите кнопку промотки бумаги).

#### Способы подключения:

- Отсканировать QR-код при помоши кассового приложения от ГК «ШТРИХ-М» (подробнее см. Мобильные кассовые приложения). ПО само настроит WI-FI сеть к которой ККТ
   подключится автоматически.
- Создать самостоятельно WI-FI сеть (точку доступа) на роутере или телефоне с указанным именем (SSID) и паролем (по умолчанию, пароль равен заводскому номеру ККТ, SSID ККТ######### (# — заводской номер, ККТ — латинскими буквами)).

По умолчанию, ККТ настроена на получение IP-адреса по DHCP

НАЛИЧИЕ WI-FI: ДА WI-FI SSID: ККТ777777777777777 WI-FI DISCONNECTED WI-FI MAC ADDR: АА-АА-АА-АА-АА ВТ MAC ADDR: АА-АА-АА-АА-АВ UIN: КЛЮЧИ ЗАЛИТЫ SAГРУЗЧИК 1

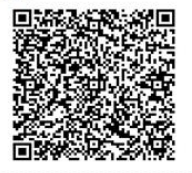

//информация о вашей ККТ

Подключение по Bluetooth

Для активации Bluetooth включите устройство и зажмите кнопку питания. Индикаторы начнут попеременно мигать. В течение минуты будет возможность установить сопряжение с ККТ, выбрав ее по имени «SHTRIH-NANO-F ###########. Выйти из состояния сопряжения можно нажав на кнопку ВКЛ/ВЫКЛ.

Чтобы снова активировать WI-FI интерфейс нужно активировать состояние сопряжения и нажать на кнопку промотки.

- Активируйте состояние сопряжения на ККТ и включите Bluetooth на смартфоне/планшете. Установите сопряжение. Теперь с ККТ можно работать через мобильные кассовые приложения, поддерживаюшие передачу данных по Bluetooth.
- Активируйте состояние сопряжения на ККТ и включите Bluetooth на ПК. Установите сопряжение. Для ККТ создастся последовательный Bluetooth-порт (COM), по которому Вы сможете работать при помоши вашего кассового ПО.

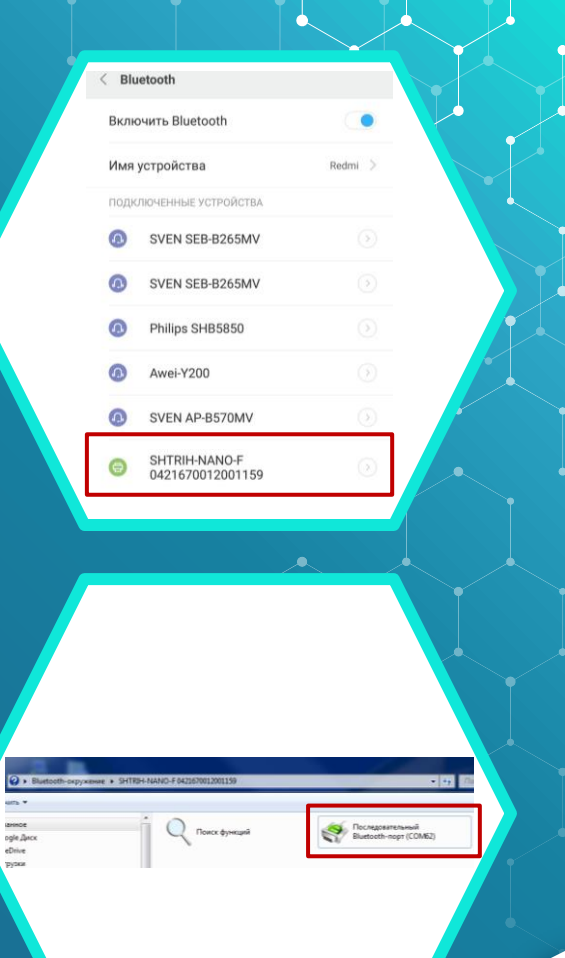

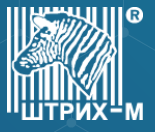

Подключение по USB

Инструкция для OC Windows 7-10. (Все драйверы продублированы на сайте поддержки: <u>https://exam.shtrih-m-partners.ru/base/</u>).

- Подключите ККТ к ПК при помоши micro-USB кабеля (выключенная касса автоматически включится). Если ОС обнаружила и опознала устройство перейдите к пункту номер 3. Если ОС не опознала устройство («не найдены драйверы для USB TO UART BRIDGE»), то продолжите выполнять инструкцию последовательно. Если ОС не обнаружила устройство, то проверьте кабель.
  - Перейдите к списку подключенных устройств и проверьте «ИД оборудования».

|          | ] Свойства: USB Т                                                                                                    | O UART BRIDGE                                                                               | and the second                         | 23           | <b>Y</b> |
|----------|----------------------------------------------------------------------------------------------------|---------------------------------------------------------------------------------------------|----------------------------------------|--------------|----------|
| 7 6      | Общие Оборулов                                                                                                    | ание                                                                                        |                                        |              |          |
|          | USB TC                                                                                                    | UART BRIDGE                                                                                 |                                        |              |          |
|          | Функции устро                                                                                                    | icma:                                                                                       |                                        |              |          |
|          | Има                                                                                                    | incition.                                                                                   | Тип                                    |              |          |
|          | LISB TO UAF                                                                                                    | RT BRIDGE                                                                                   | Другие уст                             |              |          |
|          | Фурнно-совмест<br>ФурцUSB-устройс<br>ФСоставное Ц                                                                                                | имое устройство<br>тво ввода<br>ISB устройство                                              | Устройства<br>Устройства<br>Контроллер |              |          |
|          | Общие сведени                                                                                                    | IЯ O ФУНКЦИЯХ УСТРОЙСТВ                                                                     | a                                      |              |          |
|          | Изготовитель:                                                                                                    | Нет данных                                                                                  |                                        |              |          |
|          | Размещение:<br>Состояние:                                                                                                    | 0000.0013.0002.001.<br>Для устройства не у<br>(Код 28)                                      | становлены драйверы.                   |              |          |
|          |                                                                                                    |                                                                                             | Свойства                               |              |          |
|          |                                                                                                    |                                                                                             |                                        |              |          |
|          |                                                                                                    | OK                                                                                          | Отмена                                 | 1014/171     |          |
|          |                                                                                                    | ОК                                                                                          | Отмена Прич                            | иенить       |          |
|          |                                                                                                    | ОК                                                                                          | Отмена Прич                            | 48H4/TЪ      |          |
|          |                                                                                                    | ОК                                                                                          | Отмена Прим                            | енить        |          |
| Cer      | ойства: USB TO UA                                                                                                    | OK<br>RT BRIDGE                                                                             | Прич                                   | AGHUITE      |          |
|          | ойства: USB TO UA<br>Эбщие   Драйеер                                                                                                    | OK<br>RT BRIDGE<br>Ceogewin                                                                 |                                        | AGHUITE<br>X |          |
| Cas      | ойства: USB TO UA<br>Эбщие   Драйеер ]<br>1135 TO U                                                                                              | T BRIDGE                                                                                    |                                        | ×            |          |
|          | ойства: USB TO UA<br>Общие   Деайеер]<br>1000 USB TO U<br>Сеойство                                                                               | T BRIDGE<br>Coogerees<br>ART BRIDGE                                                         |                                        | ×            |          |
| Cas      | ойства: USB TO UA<br>Общие Драйвер<br>USB TO U<br>Свойство<br>ИД оборудования                                                                    | OK<br>RT BRIDGE<br>Ceegerika<br>ART BRIDGE                                                  |                                        |              |          |
| Cer      | ойства: USB TO UA<br>Эбщие Драйвер<br>USB TO U<br>Сеойство<br>ИД оборудовяна<br>заканае                                                          | RT BRIDGE<br>Congernia<br>ART BRIDGE                                                        |                                        |              |          |
|          | ойства: USB TO UA<br>Общие   Дравеер                                                                                                    | T BRIDGE<br>RT BRIDGE<br>Cedgewis<br>ART BRIDGE<br>ID_B534AREV_0110AM                       | 074ema (Park                           |              |          |
|          | ойства: USB TO UA<br>Эбщие   Дравеер<br>UB USB TO U<br>Сселоство<br>ИД обсухаловия<br>Эздения<br>USB IVU _ Jet 397<br>USB IVU _ Jet 397          | OK<br>RT BRIDGE<br>Ceagaevia<br>ART BRIDGE<br>PID_B5348REV_01104M<br>PU_B5348REV_01104M     | 074em2 (Park                           |              |          |
|          | Differen USB TO UA<br>Differen [Aparteren]<br>III OSO2000<br>III ofogoranderen<br>USE VID_04D347<br>USE VID_04D347                               | T BRIDGE<br>RT BRIDGE<br>Cedgewis<br>ART BRIDGE<br>ID_B534&REV_0110&M<br>ID_B534&REV_0110&M | 0 <b>7.6</b> 00                        |              |          |
| Cec<br>I | ойстаз: USB TO UA<br>Общие Дравена<br>По изв TO U<br>Ссойство<br>И оборудования<br>USB/VD_ИФО956<br>USB/VD_ИФО956<br>USB/VD_ИФО956               | RT BRIDGE<br>Congering<br>ART BRIDGE                                                        | 0 <b>0.000</b>                         |              |          |
|          | Antres USB TO UA<br>Source Deaters<br>USB TO U<br>Contres<br>Mic Googneesee<br>Second<br>USB VID_OCOSP                                           | RT BRIDGE<br>Coegeries ART BRIDGE                                                           |                                        |              |          |
|          | ойства: USB TO UA<br>Збише Драдево<br>USB VID обрудиевния<br>ИД обрудиевния<br>USB VID обрудиевния<br>USB VID обрудиевния<br>USB VID обрудиевния | RT BRIDGE<br>CRegeries<br>ART BRIDGE                                                        | .00                                    |              |          |

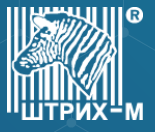

Подключение по USB

2.1 Если VID равен 04D9, значит USB-UART построен на Holtek HT42B534. Запустите установшик выбрав пункт «USB TO UART Bridge». В процессе должен установиться драйвер UART для VCOM.

#### Безопасность Windows Установить программное обеспечение для данного устройства? Имя: Holtek Порты (COM и LPT) Издатель: Holtek Semiconductor Incorporation Всегда доверять программному обеспечению "Holtek Semiconductor Incorporation". Всегда доверять программному обеспечению "Holtek Semiconductor Incorporation". Следует устанавливать программное обеспечение только тех издателей, которым можно доверять. Как узнать, какое программное обеспечение для устройств можно безопасно установить? Переходите к пункту 3

2.2 В ином случае в ККТ установлен преобразователь WCH CH340 с VID 1A86 и потребуется установить драйвер CH-341.

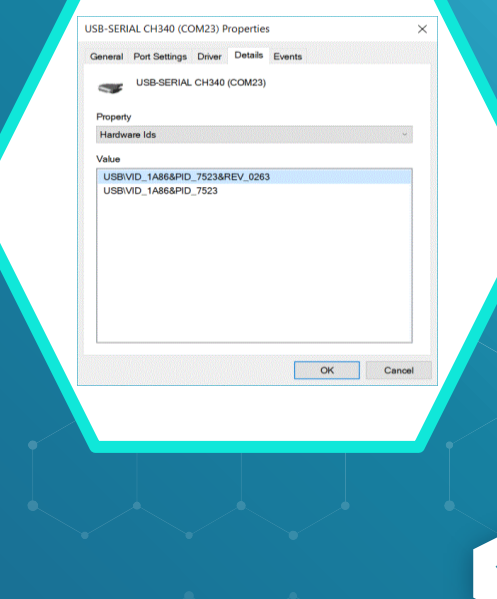

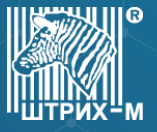

Подключение по USB

 После установки драйвера для «USB TO UART Bridge», должен появиться COM-порт через который при помоши кассового ПО можно будет связаться с ККТ.

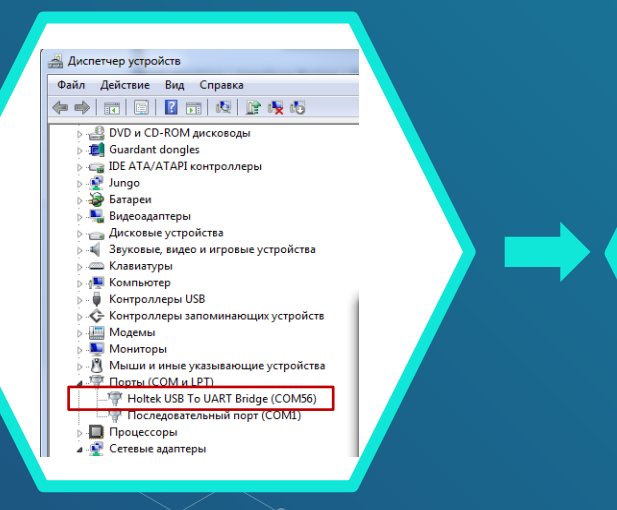

|       | Скорость | Название     |  |
|-------|----------|--------------|--|
| Bce   |          |              |  |
| COM1  | 2400     | не найдено   |  |
| COM56 | 115200   | ШТРИХ-НАНО-Ф |  |

# СПАСИБО!

Отдел продаж Торгового дома Штрих-М: Телефон: (495) 787-60-90 (многоканальный). Телефон/факс: (495) 787-60-99 E-mail: <u>op@shtrih-m.ru</u>

Служба поддержки и технических консультаций: Телефон: (495) 787-60-96 (многоканальный). E-mail: <u>support@shtrih-m.ru</u>

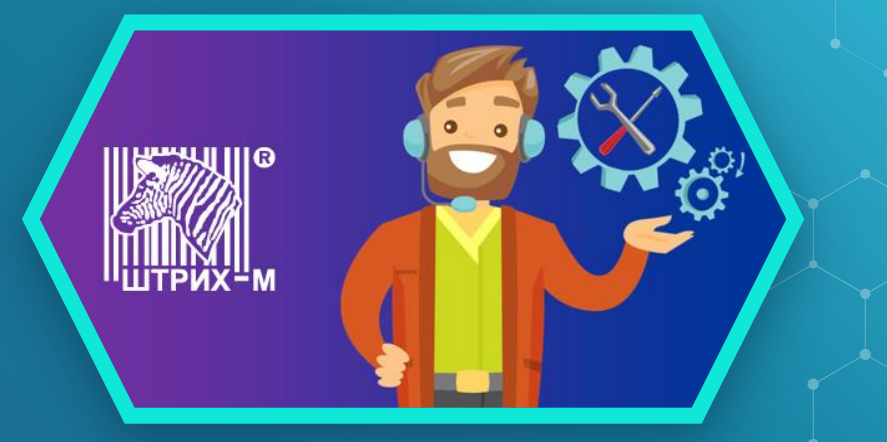